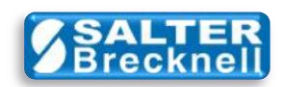

## How-To Install WTCommScl Test Program

1) Click the **OCX7010 TEST** icon from <u>here</u> to download the **WTCommScl Test.ZIP** file to any convenient folder or the desktop on your computer.

2) Unzip the file (typically by right-clicking on the file icon and selecting Extract All... )

3) Double-click on the **setup.exe** file icon in the unzipped folder to start the installation.

4) When installation is complete, the application will start automatically and a shortcut icon called WTCommScl Test Program will be added to your desktop.

Scale drivers are located on the Salter Brecknell website at:

http://www.salterbrecknell.com/index.php?option=com\_content&task=view&id=9&Itemid=16

sales@salterbrecknell.com 1-800-637-0529 service@salterbrecknell.com 1-800-242-2807